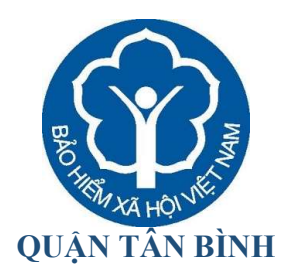

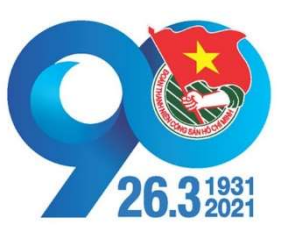

## HƯỚNG DẪN CÀI ĐẶT ỨNG DỤNG VSSID

## Bước 1: Chuẩn bị

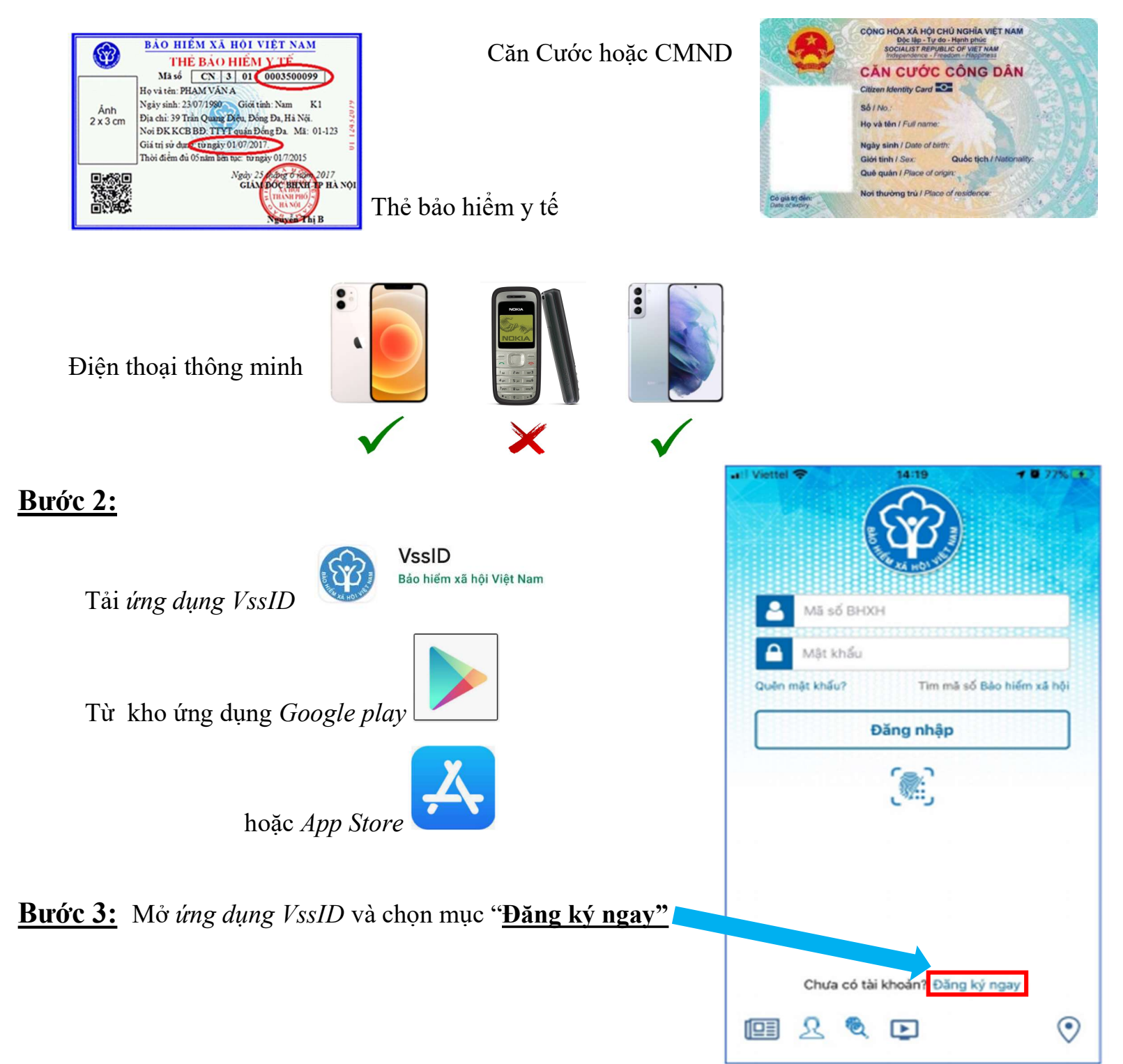

| <ul> <li>I) Lựa chọn Đối tượng đăng ký là Cá nhân</li> <li>Dối tượng đăng ký là Cá nhân</li> <li>Cơ quan/Tổ chức</li> </ul> |            |                         |  |  |
|----------------------------------------------------------------------------------------------------|------------|-------------------------|--|--|
|                                                                                                    |            |                         |  |  |
| 2) Điên đây đủ <b>Họ và tên</b> <u>tiếng Việt có dâu</u>                                                                    | Họ và tên* | Nguyen Hoang Thuy 🔀 Sai |  |  |

3) Nhập Mã số bảo hiểm xã hội là 10 số cuối trên thẻ bảo hiểm y tế

| Ma<br>Ma                 | HIÉM XĂ HỘI VIỆT NAM<br>THỂ BẢO HIẾM Y TẾ<br>số CN 3 01 0003500099 |                                                                                                    |         |
|--------------------------|--------------------------------------------------------------------|----------------------------------------------------------------------------------------------------|---------|
| Mã số bảo hiểm xã h      | nội * 0003500099                                                   | An and a second second se |         |
| Số CMND/HC/C             | C *                                                                | Mặt trước                                                                                                    | Mặt sau |
| 4) Đính kèm 2 mặt của    | a <i>chứng minh nhân dân</i> hoặc <i>căn c</i> i                   | <i>ước</i> như <b>hình trên</b> .                                                                                                    |         |
|                          | Số chứng thư số của cơ quan, t                                     | ỗ chức, cá nhân _                                                                                                    |         |
| 5) Để <b>trống</b> 3 mục | Tên tổ chức chứng                                                  | g thực chữ ký số _                                                                                                    |         |
|                          | Thời hạn sử dụn                                                    | ig chứng thư số:                                                                                                    |         |

6) Lựa chọn cơ quan BHXH tiếp nhận là BHXH Quận Tân Bình theo hình bên dưới

Chọn cơ quan BHXH tiếp nhận \*:

BHXH Tp. Hồ Chí Minh » BHXH Quận Tân Bỉnh Thay đối

7) Sau khi thực hiện thành công, bạn sẽ nhận được thông tin *Tài khoản* và Mật khẩu gửi về tin nhắn <u>điện thoại</u>